## Comment syntoniser les chaînes sur mon téléviseur Sony ?

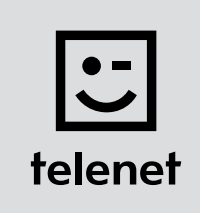

## Avant tout

- Sur votre téléviseur, certaines étapes peuvent se présenter différemment que ci-dessous.
- N'installez votre module CI+ qu'après avoir syntonisé les chaînes sur votre téléviseur !
- Vous devez saisir un **code PIN**, mais vous l'avez **oublié** ? Essayez le **code PIN standard** : 0000, 1111 ou 1234.

## Syntonisez les chaînes

- **1.** Appuyez sur la touche **Home** de votre télécommande.
- 2. Accédez au menu Réglages puis choisissez Réglage numérique.
- Choisissez Recherche auto. des chaînes numériques et confirmez à l'aide de la télécommande.
  Remarque : sur certains téléviseurs Sony, vous devez d'abord choisir Syntonisation numérique avant de pouvoir choisir Syntonisation numérique automatique.
- 4. Choisissez Oui puis confirmez au moyen de la télécommande : la syntonisation automatique démarre.
- 5. Choisissez Câble puis confirmez au moyen de la télécommande.
- 6. Choisissez Câble (DVB-C) puis appuyez sur la touche OK de la télécommande.
- 7. Entrez les valeurs suivantes...
  - Type de recherche : Recherche rapide
  - Réglage de la fréquence : Manuel
  - Fréquence : **322**
  - Réglage de l'identification de réseau : Manuel
  - Identification de réseau : le code de votre région (22 pour la Flandre et 12 pour Bruxelles)
- 8. Choisissez Démarrer puis confirmez au moyen de la télécommande.
- 9. Votre téléviseur lance la syntonisation des chaînes.
  - L'opération est terminée lorsque le message suivant s'affiche :
    - La recherche automatique s'est terminée avec succès.
  - Utilisez la touche Return pour revenir à l'écran de télévision.

Poursuivez avec les étapes 4, 5 et 6 du manuel de 'TV avec une carte'.